## Instruks vedrørende: Indberetning af tilmelding og afmelding på Rehabiliteringen Brøndby

| Målgruppe                   | Personalet på Rehabiliteringen Brøndby og administrativt personale                                                                                                    |
|-----------------------------|----------------------------------------------------------------------------------------------------|
| Formål                      | Registrere borgere i Care og Anova Datas køkkensystem                                                                                                    |
| Mål                         | Korrekt registrering i Care og Anova Datas køkkensystem                                                                                                    |
| INSTRUKS                    | Indberetning af tilmelding                                                                                                    |
| Visitationens<br>opgave:    | Borgeren bliver godkendt af visitationen til et rehabiliteringsophold og der<br>sendes en advis til Plejepersonalet og Administrativt personale.                                                                                                    |
| Plejepersonalets<br>opgave: | <ul> <li>Indberetning i Care:</li> <li>Log på Care og gå i moduler, Klient, Stamdata</li> <li>Udfyld cpr. nr.</li> <li>Tryk på opholdsadresse (blå ikon ved siden af pilen) – Opret ny adresse og gem.</li> <li>Gå til opholdsadressen og tryk på piltasten, vælg den midlertidige adresse.</li> <li>Gå til oversigt – Øvrige ydelser – højre klik – Indsæt ny</li> <li>Vælg Madservice aflastning Gildhøjhjemmet</li> <li>Skriv startdato</li> <li>Gå til Henvisning</li> <li>Højre klik og vælg Indsæt ny</li> <li>Skriv henv. dato</li> <li>Henvist af: Anden person</li> <li>Sæt hak i Ældrecentre under Henvist til</li> <li>Gem på "Blyanten"</li> </ul> Plejepersonalet indtaster sygeplejeoplysningerne om borgeren i Care – modul sygepleje. Indberetning i Care: Log på Care og se om borgeren er korrekt oprettet som anført ovenfor. |
|                             | Administrationen tilknytter borgeren i Anova Datas køkkensystem. Se<br>vejledning på G-drevet under Gildhøjhjemmet/Administra-                                                                                                    |

| Administratio-            | tion/Beboere/Servicepakke/Brugerveiledning Anova Data Registrerer                                                                |
|---------------------------|----------------------------------------------------------------------------------------------------|
| nens opgave:              | borgeren på beboerlisten og lægge kopi i dueslagt til køkkenet.                                                                  |
|                           |                                                                                                    |
|                           | Indberetning af afmelding                                                                                                    |
|                           |                                                                                                    |
|                           | Indberetning i Care:                                                                                                    |
|                           | <ul> <li>Log på Care og gå i moduler – Klient – Stamdata</li> </ul>                                                              |
|                           | • Udfyld cpr. nr.                                                                                                    |
| Plejepersonalets          | Gå til opholdsadressen – tryk på piltasten – vælg folkeregisteradresse.                                                          |
| opgave:                   | • Gå til oversigt – Øvrige ydelser                                                                                               |
|                           | Vælg Madservice aflastning Gildhøjhjemmet                                                                                        |
|                           | Skriv slutdato                                                                                                    |
|                           | Gå til moduler – Klient – Afgangsfør                                                                                             |
|                           |                                                                                                    |
|                           | Gem på "Blyanten"                                                                                                    |
|                           | Sandan an Adria i Cana til Madaamiaa (Iral-Iran at) an Administrativit nama                                                      |
|                           | nale                                                                                                    |
|                           |                                                                                                    |
|                           | Plejen afgangsfører borgeren i Care – modul sygepleje.                                                                           |
| Administratio-            |                                                                                                    |
| nens opgave:              | Indberetning i Care:                                                                                                    |
|                           | Log på Care og se om borgeren er korrekt oprettet som anlørt ovenfor.                                                            |
|                           | Administrationen sørger for at borgeren bliver afsluttet i Anova Datas                                                           |
|                           | køkkensystem. Se vejledning på G-drevet under Gildhøjhjem-                                                                       |
|                           | met/Administration/Beboere/Servicepakke/Brugervejledning Anova Da-                                                               |
|                           |                                                                                                    |
|                           | Sletter borgeren på beboerlisten.                                                                                                |
|                           |                                                                                                    |
| Plejepersonalets          | Indberetning af fravær                                                                                                    |
| opgave:                   |                                                                                                    |
|                           | Indberetning i Care:                                                                                                    |
|                           | Registrerer fraværet i modul – sygepleje                                                                                         |
|                           | • Sender en advis til Madservice og Administrativt personale                                                                     |
|                           | Gem pa "Blyanten"                                                                                                    |
| Lovgrundlag<br>Referencer | BEK nr. 3 af 02/01/2013 – Patientjounalføring (m. senere tilføjelse BEK 1606 08/12/2015)                                         |
| Kilder                    | Autorisationsloven LBK 877 04/08/2011 KAP 6 Patientjournal                                                                       |
|                           | Vejledning om sygeplejefaglige optegnelser VEJ 9019 af 15/01/2013<br>Offentlighedsloven lov nr. 606, 12/06/2013, \$13 Notatpligt |

G:\Socfv\Ældre og Omsorg\Ældrecentret Gildhøjhjemmet\Instrukser\Instrukser på ÆO hjemmeside\G4 Borgerrelaterede\G4.3 Indberetning af tilmelding og afmelding på Rehabiliteringen Brøndby.doc